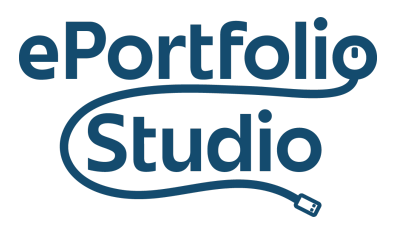

ePortfolio Support | Academic Success Initiatives odu.edu/asis/eportfolio

## Downloading and Uploading Folders

## Downloading

Google Drive folders can be downloaded using either the context (right-clicking) or the additional options (three dots) menu. Content will be combined into a ZIP file containing all files within itself and its children.

**Note**: All Google Drive content will be converted into their Microsoft Office equivalent

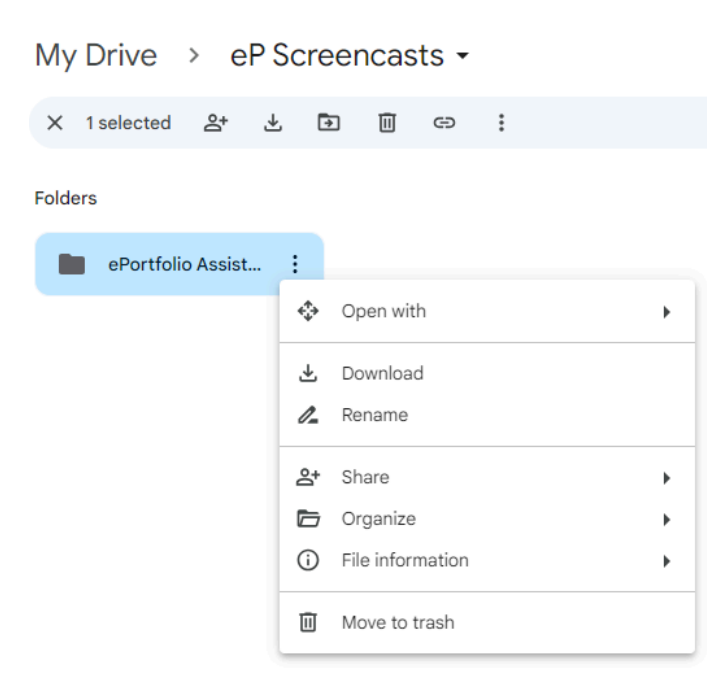

## Uploading

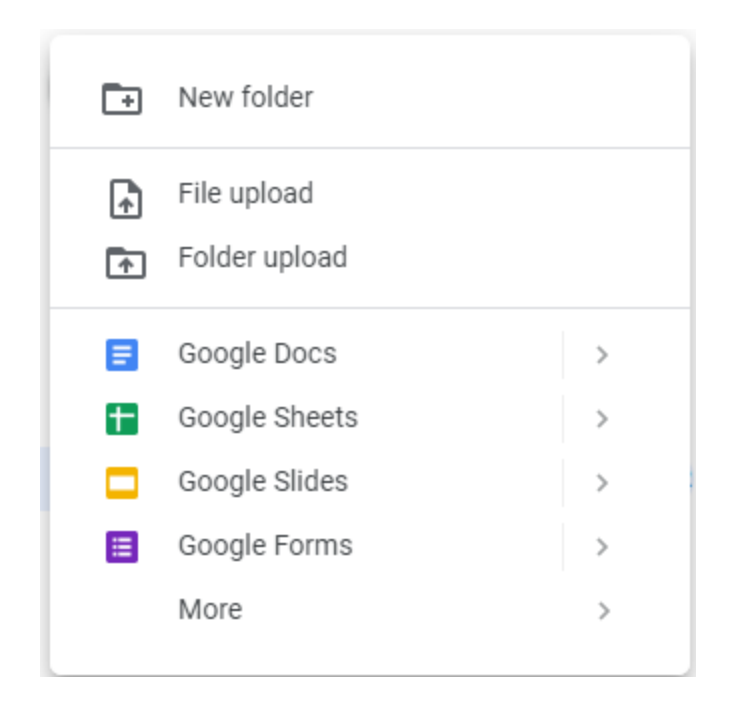

From the "New" menu, folders can be uploaded through the "Folder upload" option and resulting dialog prompt.

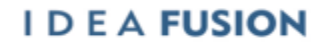

Old Dominion University is an equal opportunity, affirmative action institution.

Uploading and Decompressing a ZIP file

Any previously downloaded Google Drive folders or other ZIP files can be uploaded and decompressed.

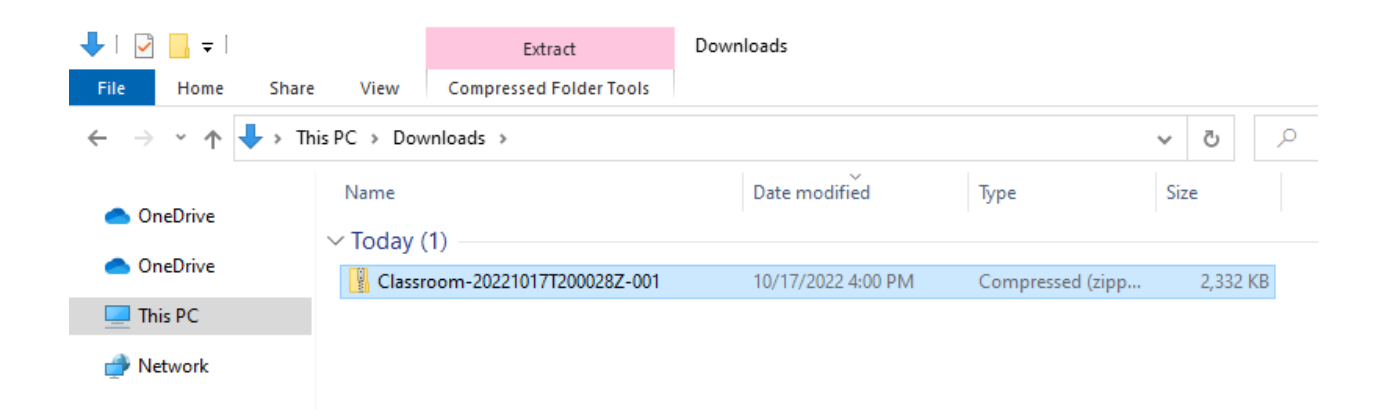

Go to your files folder to view your downloaded folder. Click on the file.

From the menu, click on the "Compress Folder Tools" Button under "Extract"

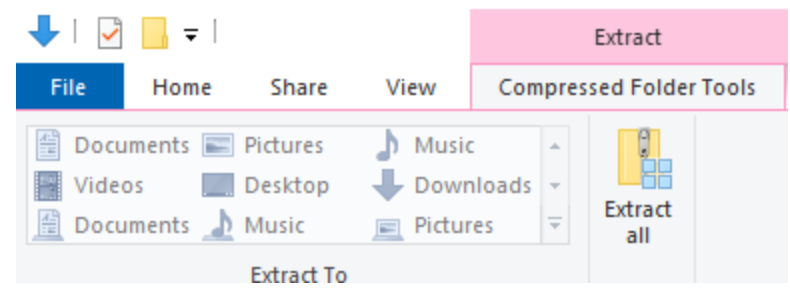

Click "Extract all"

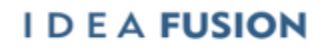

|   |                                                                                       | ×  |
|---|---------------------------------------------------------------------------------------|----|
| ~ | Extract Compressed (Zipped) Folders                                                   |    |
|   |                                                                                       |    |
|   | Select a Destination and Extract Files                                                |    |
|   | Files will be extracted to this folder:                                               |    |
|   | alle067\Downloads\ePortfolio Assistant Training Fall 2022-20231003T213818Z-001 Browse |    |
|   | Show extracted files when complete                                                    |    |
|   |                                                                                       |    |
|   |                                                                                       |    |
|   |                                                                                       |    |
|   |                                                                                       |    |
|   |                                                                                       |    |
|   |                                                                                       |    |
|   |                                                                                       |    |
|   | Extract Canc                                                                          | el |

From the "Browse" section, choose what folder in your files you want this to be saved to and then click "Extract"

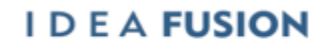

Old Dominion University is an equal opportunity, affirmative action institution.